Politiques sociales.

### Service « Déclarations individuelles (DI) »

Consulter et effectuer votre déclaration (DADS) en ligne

Version juillet 2022

## employeurs publics

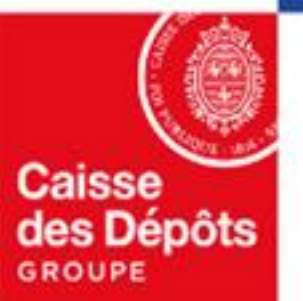

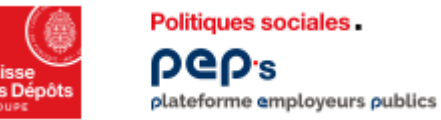

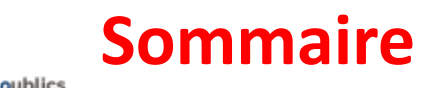

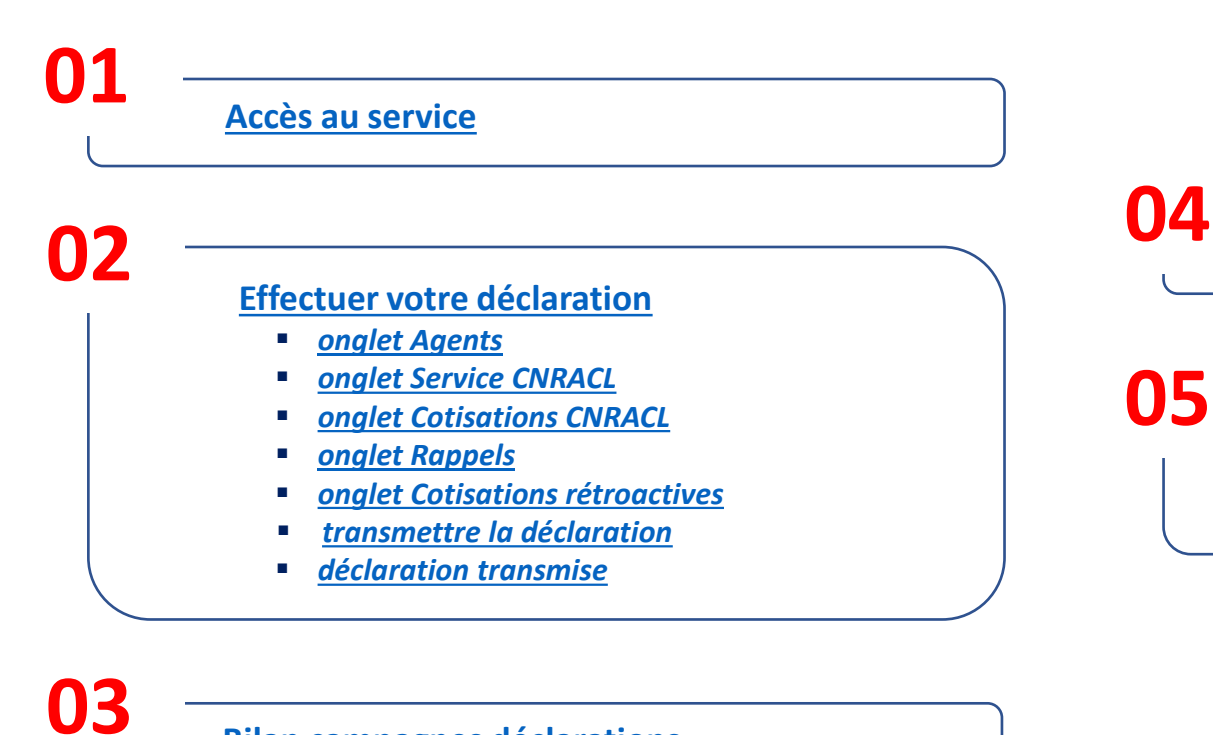

Bilan campagnes déclarations

**Consulter vos déclarations** 

5

#### Annexes

- glossaire
- <u>liste des états de la déclaration individuelle</u>

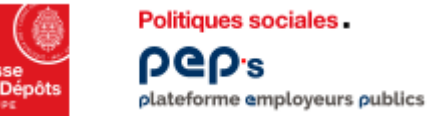

#### Accès au service « Déclarations individuelles »

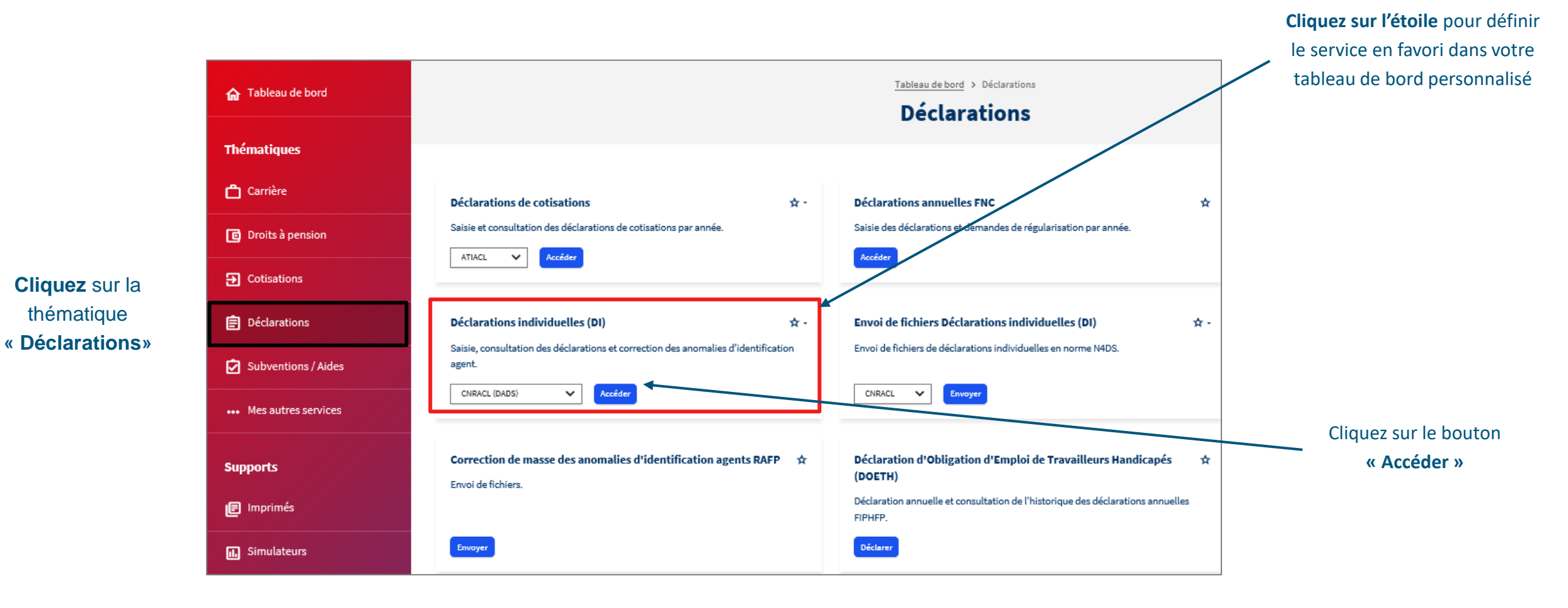

## 02 Effectuer votre déclaration

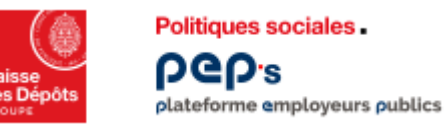

#### Service « Déclarations individuelles » Liste des déclarations

L'écran « Liste des déclarations » vous permet d'accéder à vos déclarations, de consulter leur état ainsi que les anomalies relatives à l'identification de vos agents et de leurs périodes.

Pour cela, différents filtres sont disponibles.

**1** Vous accédez à la déclaration en cliquant sur le numéro de la DI.

Consulter la liste des états de la déclaration individuelle

| iste des déclarations                                                 |                                           |                                                                  |                                           |
|-----------------------------------------------------------------------|-------------------------------------------|------------------------------------------------------------------|-------------------------------------------|
| Date de Canal Canal Année traitement                                  | Année 🗘 N° 🗘 Type 🗘 N° de<br>ratt. contra | a ▲ SIRET empl. ▲ Nb agents To<br>at ★ déclarant ★ déclarés décl | tal Etat 🖨 Anomalies<br>laré decl. agt pé |
|                                                                       | Aucune déclaration ne                     | répond aux critères                                              | in a subscription of the second           |
| Filtrer par<br>N°:<br>Date de traitement : du<br>Année de référence : |                                           | Can<br>Ty<br>Annén de rattachemer                                | at: 💌<br>pe 💌                             |

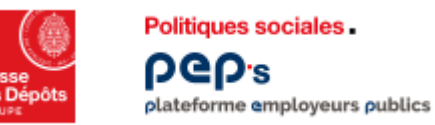

#### Service « Déclarations individuelles » Effectuer votre déclaration

| 1 Sélectionner le « Type Déclaration » | Saisie d'une nouvelle déclaration                                                                                            |  |
|----------------------------------------|----------------------------------------------------------------------------------------------------|--|
| 2 Saisir l'année de référence          | Type Déclaration *: sélectionnez un type •<br>Année de référence *: sélectionnez un type<br>Initiale<br>Valid Complémentaire |  |
|                                        | * Champs obligatoires                                                                                                    |  |

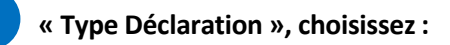

- « initiale » (type 51) concerne l'ensemble de vos agents présents au cours de l'année concernée
- complémentaire » (type 52) concerne 1 ou plusieurs agents non
- présents dans la déclaration initiale
- « annule et remplace partielle » (type 69) permet de modifier les données administratives et financières d'1 ou plusieurs agents afin de mettre à jour leur Compte individuel retraite
- « annule et remplace totale » (type 59) permet de modifier les données administratives et financières de la totalité de vos agents déjà déclarés au sein de la même déclaration

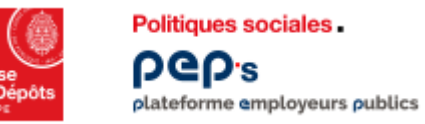

#### Service « Déclarations individuelles » Effectuer votre déclaration

| aisie d'une nouvelle déclaration |                               |
|----------------------------------|-------------------------------|
| Type Déclaration *: Initiale     |                               |
| Année de référence *: 2011       | Année de rattachement *: 2011 |
| Valider                          | Annulet                       |

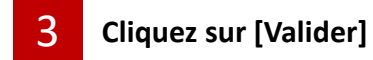

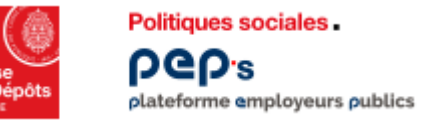

Service « Déclarations individuelles » onglet Agents

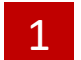

Cliquez sur [Ajouter un agent]

| > effectuer une déclaration           | >            |                          |                           |               |                  |                    |
|---------------------------------------|--------------|--------------------------|---------------------------|---------------|------------------|--------------------|
| Déclaration Initial<br>DEPARTEMENT DE | le CNR       |                          |                           |               |                  |                    |
| Détai Employeur                       | Agents       | torique                  |                           |               |                  |                    |
| Synthèse des ager                     | nts          |                          |                           |               |                  |                    |
| Nom patronymique                      | 🕈 Prénom     | \$ Nom d'usage           | N° de sécurité<br>sociale | Type<br>agent | Agent<br>déclaré | Montant<br>déclaré |
|                                       |              | Aucun agent n'est ratioc | ne à cette déclaration    |               |                  |                    |
|                                       |              |                          |                           |               |                  |                    |
|                                       |              |                          |                           |               |                  |                    |
|                                       |              |                          |                           |               |                  |                    |
|                                       |              |                          |                           |               |                  |                    |
| [ Ajouter                             | r un agent ] |                          | [Supprin                  | ner la décla  | iration]         |                    |

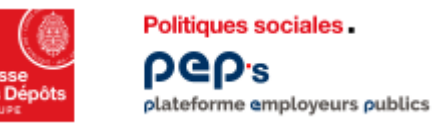

#### Service « Déclarations individuelles » onglet Agents

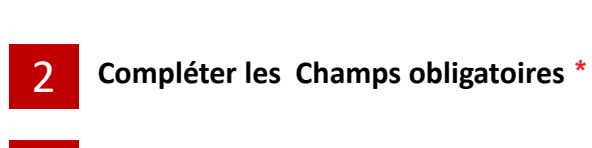

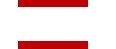

3

- Choisir un type d'agent : affilié ou détaché
- Cliquez sur [Valider]

| Déclaration Initiale CNR 2011<br>DEPARTEMENT DE | C                   |
|-------------------------------------------------|---------------------|
| Détail Employeur Agents Historique              |                     |
| N° de sécurité sociale (avec clé) *:            | Nom patronymique *: |
| 4 Valider                                       | Annuler             |

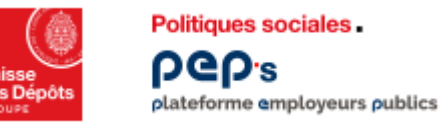

#### Service « Déclarations individuelles » onglet Agents

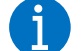

Le message :

« Cet agent a bien été identifié dans le référentiel Clients, Confirmez-vous son ajout ? » s'affiche.

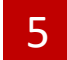

Cliquez sur « Valider » ou « Annuler »

Les informations relatives à l'agent sont

maintenant renseignées

| Nom patronymique *:           | ****                                               |
|-------------------------------|----------------------------------------------------|
| iret Employeur d'origine *: 🔽 | *****                                              |
|                               | Nom patronymique *:<br>iret Employeur d'origine *: |

| étail de l'agent |                            |                    |
|------------------|----------------------------|--------------------|
|                  | N° de sécurité sociale :   |                    |
|                  | Nom patronymique :         | Nom d'usage : -    |
|                  | Prénom d'usage :           | Autres prénoms : - |
|                  | N° contrat d'affiliation : | Nº BCR :           |

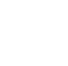

juillet-22

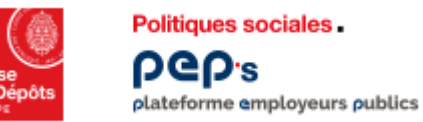

#### Service « Déclarations individuelles » onglet Services CNR

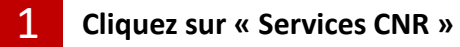

2 Cliquez sur « Modifier »

| A          |           | 1           |      |                         |            |                     |                       |          |
|------------|-----------|-------------|------|-------------------------|------------|---------------------|-----------------------|----------|
| Agent 🧹    | Servie    | ces CNR     | Coti | sations CNR 👷 🏾 Rappels | 🗙 🗍 Cotisa | itions rétroactives | Historique            |          |
| Synthèse d | es servio | ces déclaré | S    |                         |            |                     |                       |          |
| Début      | Fin       | Service     | Cat. | Employeur déclarant     | Pos.       | Modalité            | Taux<br>d'activité NB | SPP A    |
|            |           |             |      |                         | 1          |                     | Nombre total de pé    | riodes : |
|            |           |             |      | - Mooner                |            |                     |                       |          |

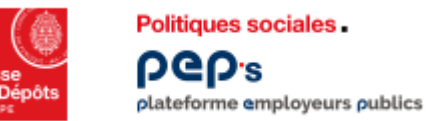

#### Service « Déclarations individuelles » onglet Services CNR

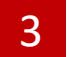

Compléter les Champs obligatoires \*

| M                                                        |                                                              |
|----------------------------------------------------------|--------------------------------------------------------------|
| Agent Services CNR Cotisations CNR                       | Rappels 🙀 Cotisations rétroactives 🛒 Historique              |
| Synthèse des services déclarés                           |                                                              |
| <ul> <li>Service effectif</li> </ul>                     | C Service non effectif                                       |
| Date de début *:                                         | Date de fin *:                                               |
| Employeur affiliation *:                                 | SIRET emp. affiliation :                                     |
| SIRET.emp. déclarant :                                   | Employeur déclarant : DEPARTEMENT DE<br>SERVICE DU PERSONNEL |
| Qualité*:                                                | Statut*:                                                     |
| Catégorie emploi*: Sédertaie                             | Taux rémunération *: 5%                                      |
| TP raison thérep.*: Cour @ Non<br>Modalité d'exercise *: | Tetox d'activité*: %                                         |
| Heures supp. déd. 1                                      |                                                              |
|                                                          |                                                              |

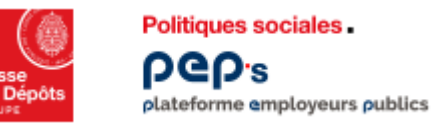

#### Service « Déclarations individuelles » onglet Services CNR

Saisir autant de périodes que nécessite l'évolution de la carrière de l'agent pour l'année considérée (ex : changement d'indice)

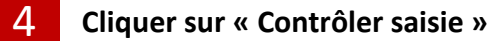

| Détachement :                                               |                                      |                     | SIRET    | emp. affiliation : |                                    |            |
|-------------------------------------------------------------|--------------------------------------|---------------------|----------|--------------------|------------------------------------|------------|
| SIRET emp. déclarant :                                      |                                      |                     | Emplo    | oyeur déclarent :  | DEPARTEMENT DE<br>SERVICE DU PERSO | NNEL       |
| Qualité * :                                                 | Cu alafad                            | 2                   |          | Statut *:          |                                    |            |
| Catégorie emploi*:                                          | Sédentaire                           |                     |          |                    |                                    |            |
| Position*:                                                  | [                                    |                     | ] Taux   | rémunération*:     | <b>S</b>                           |            |
| TP raison thérap,":                                         | C ou @ Non                           |                     |          |                    |                                    |            |
| Modalité d'exercice *:                                      | [                                    | 2                   | 1        | Taux d'activité*:  | <b></b> *                          |            |
| Heures supp. déd. :                                         |                                      |                     |          |                    |                                    |            |
| Emploi-grade :                                              |                                      |                     | Base     | mensuelle NBI :    |                                    |            |
| Indice brut *:                                              |                                      |                     |          |                    |                                    |            |
| Cot. ind. brut origine*:                                    | C OU @ Non                           |                     |          |                    |                                    |            |
|                                                             | _                                    |                     |          |                    |                                    |            |
|                                                             | 4                                    | Contrôler saisle    | Suppomer |                    |                                    |            |
| * Champs obligatoire                                        | 4                                    | Contröler same      | Suppomer | _                  |                                    |            |
| * Champs obligatoire<br>Synthèse des services               | s<br>déclarés                        | Contröler saisle    | Supprmer | _                  |                                    |            |
| *Champs obligatoire<br>Synthèse des services<br>Début Fin 1 | s<br>déctarés<br>iervice <u>Cat.</u> | Employeur déciarant | Post     | Modalité           | Teux<br>d'activité                 | NBI SPP AS |

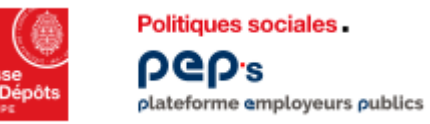

#### Service « Déclarations individuelles » onglet Cotisations CNR

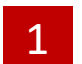

Compléter les Champs obligatoires \*

|                                  | Constitutions care       |               | isations retroactives  | Thistongue           |
|----------------------------------|--------------------------|---------------|------------------------|----------------------|
| étails des cotisations déclarée  | 95                       |               |                        |                      |
| Exercice de référence : 20       | 112                      | Exercice de   | e rattachement : 2012  |                      |
| Employeur déclarant : CO         | OMMUNE DE BLEIGNY LE CAI | RREAU         |                        |                      |
| Retenues normales                |                          | Contributions | normales               |                      |
| Montant*:                        |                          |               | Montant*:              |                      |
| Retenues sur la NBI              |                          | Contributions | sur la NBI             |                      |
| Montant :                        |                          |               | Montant :              |                      |
| Retenues indemnité de feu SPP    |                          | Contributions | indemnité de feu SPP   |                      |
| Montant :                        |                          |               | Montant :              |                      |
| Retenues bonifications SPP       |                          |               |                        |                      |
| Montant :                        |                          |               |                        |                      |
| Retenues prime aide-soignantes   |                          | Contributions | prime aide-soignantes  |                      |
| Montant :                        |                          |               | Montant :              |                      |
| Déductions suite à heures supple | émentaires               |               |                        |                      |
| Montant :                        |                          |               |                        |                      |
| Assiette :                       |                          |               |                        |                      |
|                                  |                          | Exonérations  | des contributions pour | les aides à domicile |
|                                  |                          |               | Montant :              |                      |
|                                  |                          |               |                        |                      |
| * Champs obligatoires            |                          |               |                        |                      |
|                                  | Con                      | rôler saisie  |                        |                      |
| nthèse des cotisations décla     | rées                     |               |                        |                      |
|                                  |                          |               |                        |                      |

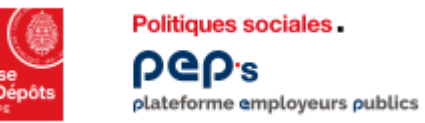

#### Service « Déclarations individuelles » onglet Cotisations CNR

> effectuer une déclaration > déclaration agent

**i** 

Après le contrôle de votre saisie, cet écran récapitule les informations relatives aux cotisations CNRACL

| DEPARTEMENT DE  |                                    |                        |              |                  |                |                  |
|-----------------|------------------------------------|------------------------|--------------|------------------|----------------|------------------|
| Agent           | Agent Services CNR Cotisations CNR |                        |              | Cotisations r    | étroactives 👷  | Historique       |
| Détails des col | tisations déclarée                 | s                      |              |                  |                |                  |
| Exercic         | e de référence : 20                | 12                     | Exer         | cice de rattache | ement: 2012    |                  |
| Emplo           | yeur déclarant : CO                | DMMUNE DE BLEIGNY LE C | ARREAU       |                  |                |                  |
| Retenues non    | males                              |                        | Contrib      | utions normale   | 8              |                  |
| Montant :500,00 |                                    |                        | ħ            | fontant :1500,00 |                |                  |
| Synthèse des    | cotisations déclar                 | ées                    |              |                  |                |                  |
| Exercice de     | référence                          | Employeur déclar       | ant          | Part agent       | Part employeur | Total cotisation |
| 2013            | 2                                  | COMMUNE DE BLEIGNY LE  | E CARREAU    | 500,00           | 1 500,00       | 2 000,00         |
|                 |                                    |                        | Modifier     |                  |                |                  |
|                 |                                    | [ Sup                  | orimer agent | 1                |                |                  |

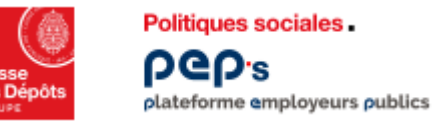

#### Service « Déclarations individuelles » onglet Rappels

1

Indiquer les montants relatifs aux éventuels rappels de cotisations (afférents à des exercices antérieurs)

Valider cette page même si aucun montant n'est à saisir

| Age  | ent 📝 Services C      | NR Cotisations CNR Rappel            | s 🗸 Cotisation:     | s rétroactives   👷 🗍 H | istorique         |
|------|-----------------------|--------------------------------------|---------------------|------------------------|-------------------|
| Déta | ails des rappels décl | arées                                |                     |                        |                   |
|      | Exercice de référe    | ence : 2012                          |                     |                        |                   |
|      | Employeur décla       | rant : COMMUNE DE BLEIGNY LE CARREAU |                     |                        |                   |
| Re   | etenues normales      |                                      | Contributions norma | ales                   |                   |
|      | Mo                    | ontant :50,00                        |                     | Montant :150,00        |                   |
| Syn  | thèse                 |                                      |                     |                        |                   |
| A    | nnée de versement     | Employeur déclarant                  | Total retenues      | Total contributions    | Total cotisations |
|      | 2012                  | COMMUNE DE BLEIGNY LE CARREAU        | 50,00               | 150,00                 | 200,00            |
|      |                       | Modifier                             | L)                  |                        |                   |
|      |                       | [ Supprimer a                        | igent]              |                        |                   |

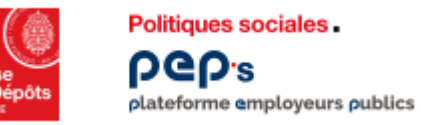

|                                                                      | Agent Services CNR                                                                   | Cotisations CNR                  | Rappels Co        | otisations rétroactives 📲 | Historique        |  |  |  |
|----------------------------------------------------------------------|--------------------------------------------------------------------------------------|----------------------------------|-------------------|---------------------------|-------------------|--|--|--|
|                                                                      | Cotisations rétroactives                                                             |                                  |                   |                           |                   |  |  |  |
| Compléter les champs si des cotisations rétroactives sont à déclarer | Année de versement : 2012<br>Cotisations rétroactives suite à validation de services |                                  |                   |                           |                   |  |  |  |
|                                                                      | Monta                                                                                | nt des retenues :                | Motif fin précomp | te :                      |                   |  |  |  |
|                                                                      | Montant de                                                                           | es contributions :               | Motif fin verseme | nt :                      |                   |  |  |  |
|                                                                      | Cotisations rétroactives sui                                                         | te à régularisation de cotisatio | ns                | 10/2                      |                   |  |  |  |
|                                                                      | Monta                                                                                | nt des retenues :                | Motif fin précomp | te :                      |                   |  |  |  |
| Cliquer sur « Contrôler saisie » (si les                             | Montant de                                                                           | es contributions :               | Motif fin verseme | nt :                      |                   |  |  |  |
| champs sont completes)                                               | * Champs obligatoires                                                                | 2                                | Contrôler saisie  |                           |                   |  |  |  |
|                                                                      | Synthèse                                                                             | 2                                |                   |                           |                   |  |  |  |
| Cliquer sur « Valider » dans tous les<br>cas                         | Année de versement                                                                   | Employeur déclarant              | Total retenues    | Total contributions       | Total cotisations |  |  |  |
|                                                                      |                                                                                      | 3                                | Valider           |                           |                   |  |  |  |
|                                                                      |                                                                                      |                                  |                   |                           |                   |  |  |  |
|                                                                      |                                                                                      |                                  |                   |                           |                   |  |  |  |

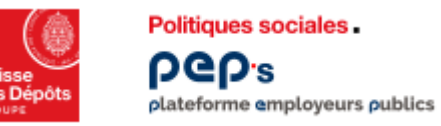

| Agent Services CNR       | Cotisations CNR     | Rappels        | Cotisations rétroactives | Historique        |
|--------------------------|---------------------|----------------|--------------------------|-------------------|
| Cotisations rétroactives |                     |                |                          |                   |
|                          | Année de verse      | ment: 2012     |                          |                   |
| Synthèse                 |                     |                |                          |                   |
| Année de versement       | Employeur déclarant | Total retenues | Total contributions      | Total cotisations |
|                          |                     | Modifier       |                          |                   |
| [ Enreg                  | istrer agent ]      |                | [ Supprimer agen         | t]                |

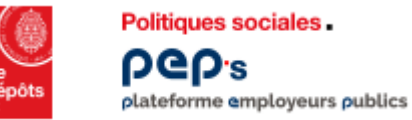

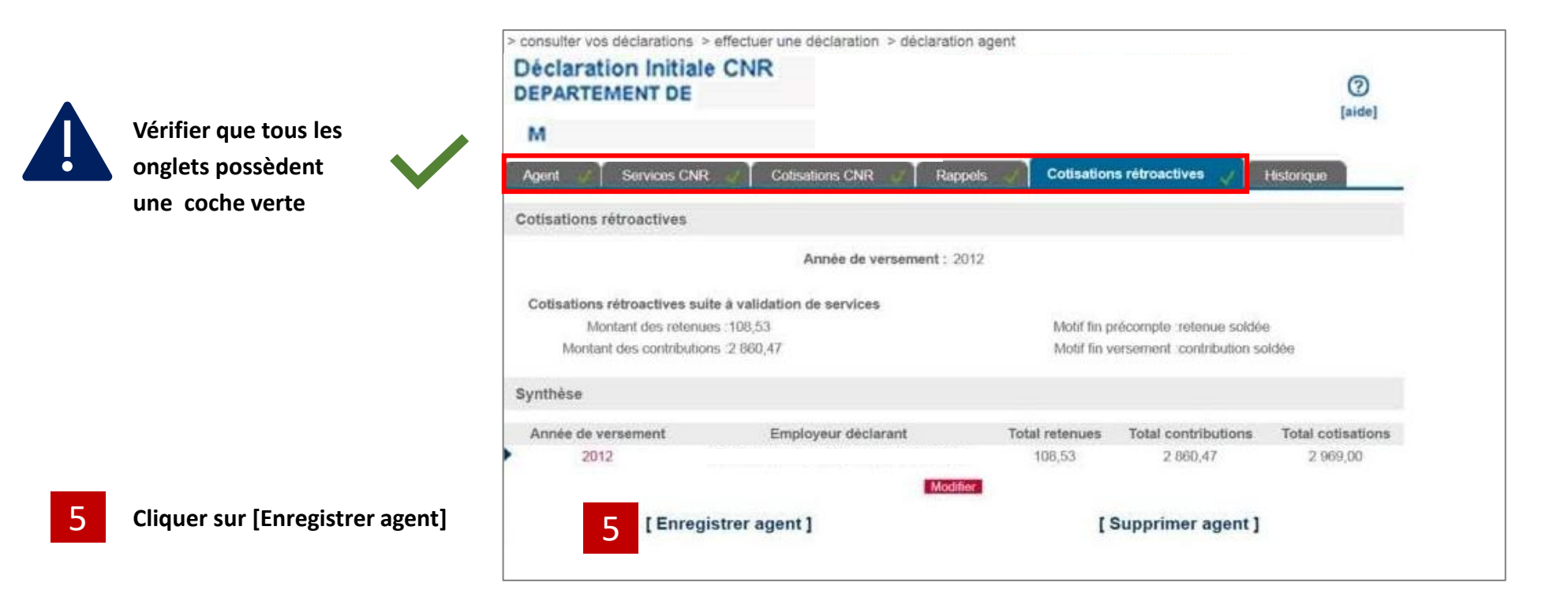

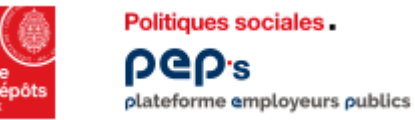

#### Service « Déclarations individuelles » onglet Agents – Transmettre la déclaration

Nom d'usage

[ Transmettre la déclaration ]

agent

Affilié

Affilié

▲ N° de sécurité ▲

sociale

2.55

171

Type 🔺 Agent 🔺

2

OUI

Cotisations

déclaré normales rétro

2 000.00

Historique

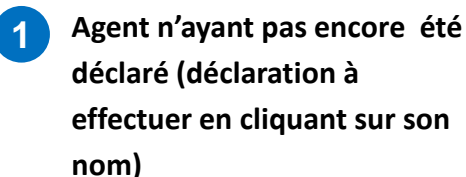

Détail

Employeur

Synthèse des agents

Nom patronymique

Agents

Prénom

Nombre d'agents déclarés: 1 nom) Nombre total d'agents: 2 Filtrer par Agent pour lequel 2 Nº de sécurité sociale : Nom patronymique : la déclaration est réalisée Nom d'usage : Prénom : Agent déclaré : Type agent : . . Filtren **Cliquer sur [Transmettre la** déclaration] 1 [ Transmettre la déclaration ] [ Ajouter un agent ] [ Supprimer la déclaration ]

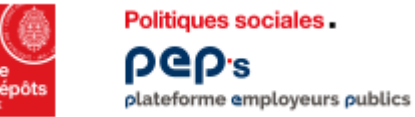

#### Service « Déclarations individuelles » Transmettre la déclaration

Si le bouton [Transmettre la déclaration] n'apparaît pas :
retour sur le menu « Consulter vos déclarations »
cliquer sur le N° de la déclaration à transmettre

2 Cliquer sur le N° de la déclaration à transmettre (état en cours de saisie 'SAI')

| Liste des déclaration                                                  | ns                    |       |                  |    |                          |       |                       |                           |        | I            | (?)<br>aide] |
|------------------------------------------------------------------------|-----------------------|-------|------------------|----|--------------------------|-------|-----------------------|---------------------------|--------|--------------|--------------|
| Date de 🐇 Canal 📥 Année 🔺                                              | Année 🔺<br>ratt. 👻 N" | Туре  | Nº de<br>contrat | -  | SIRET empl.<br>déclarant | :     | Nb agents<br>déclarés | Total<br>déclaré          | Etat   | And<br>deci. | agt pë       |
| 17/09/2013 EEI 2012                                                    | 2012 1100             | 59 52 | B                | 13 | )                        |       | 4                     |                           | GAL    | 1.00         |              |
|                                                                        | 2                     | 2     |                  |    |                          |       |                       |                           | 0.0    |              |              |
| Filtrer par                                                            | 2                     | 2     |                  |    |                          |       | ,                     |                           | . Gett |              |              |
| Filtrer par N° :                                                       | 2                     | 2     |                  |    |                          |       |                       | Canal :                   |        |              |              |
| Filtrer par<br>Nº :<br>Date de traitement : du                         | 2                     | au    |                  |    |                          |       |                       | Canal :<br>Type           |        | 1            | •            |
| Filtrer par<br>N° :<br>Date de traitement : du<br>Année de référence : | 2                     | au    |                  |    |                          | Année | ,<br>de rattache      | Canal :<br>Type<br>ment : |        |              | ×            |

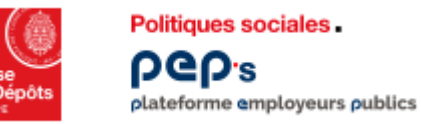

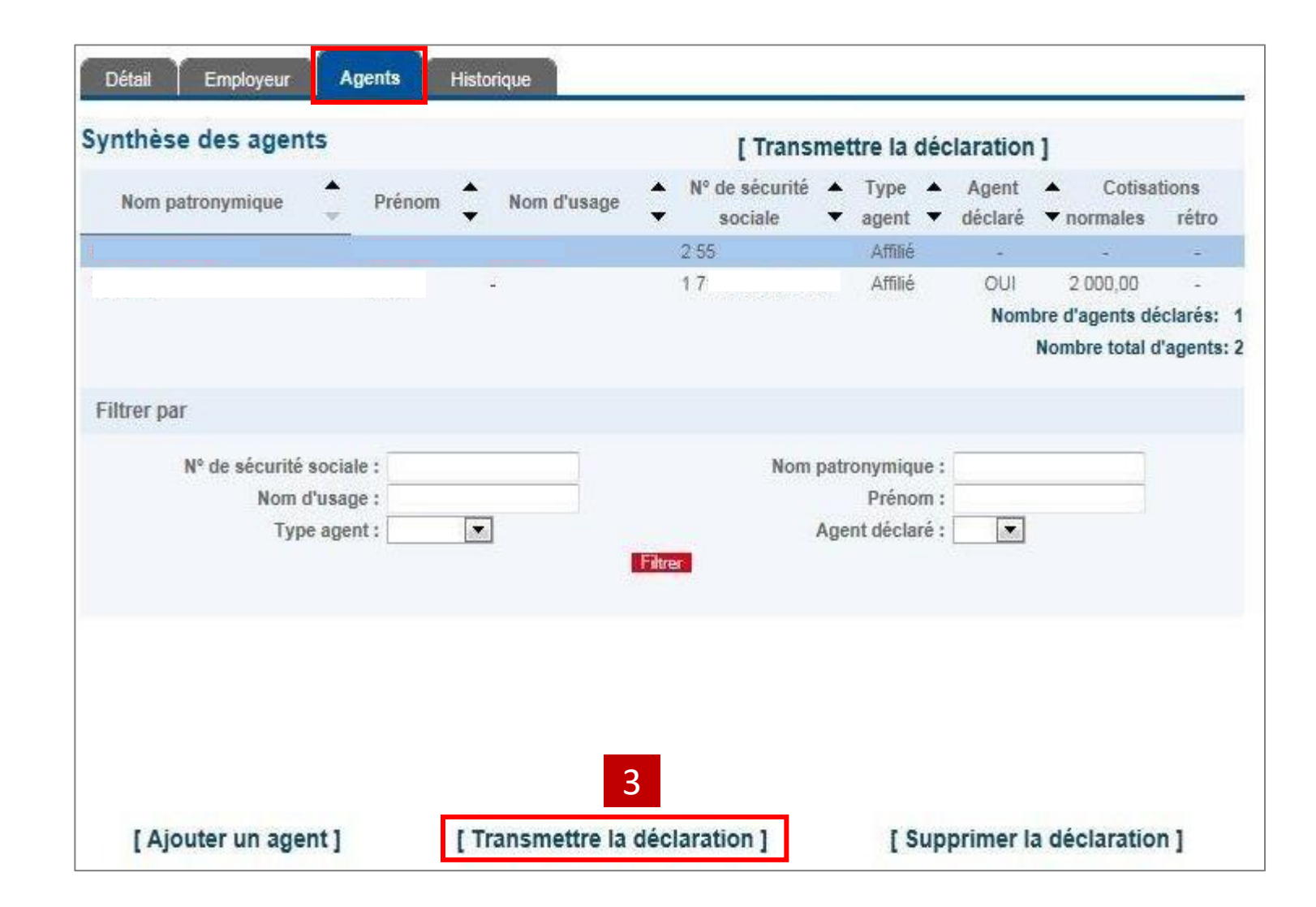

Cliquer sur [Transmettre la déclaration]

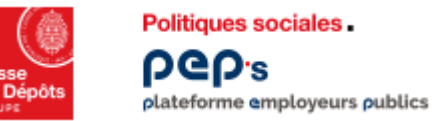

### Service « Déclarations individuelles » déclaration transmise

Vous avez transmis votre déclaration individuelle. L'état est passé à transmis « TRM ». Le lendemain il sera à l'état traité « TRT ».

| Liste des déc                                      | laratio           | ns                 |        |            |                  |   |                          |       |                       |                           |      | (aide             | 9]           |
|----------------------------------------------------|-------------------|--------------------|--------|------------|------------------|---|--------------------------|-------|-----------------------|---------------------------|------|-------------------|--------------|
| Date de 🔺<br>raitement 👻 Canal                     | Année 🔺<br>réf. 🔻 | Année 🔺<br>ratt. 🔻 | N°     | Туре       | Nº de<br>contrat | + | SIRET empl.<br>déclarant | ‡     | Nb agents<br>déclarés | Total<br>déclaré          | Etat | Anoma<br>eci. agi | lies<br>t pé |
| 10/00/2013 EEI                                     | 2012              | 2012               | 119959 | 52         | B                | 1 |                          |       | 141                   | 18                        | TRM  | 2 2               |              |
| 101092010 LTT                                      | EU1E              | 2012               | 110000 | 44         |                  |   |                          |       |                       |                           | 1154 |                   |              |
| Filtrer par                                        | LUIL              | 2012               | 113505 | 44         |                  |   |                          |       |                       |                           |      |                   |              |
| Filtrer par                                        | N <sup>0</sup> :  |                    | 10000  |            |                  |   | -                        |       |                       | Canal :                   |      | ]                 |              |
| Filtrer par<br>Date de traitem                     | Nº:               |                    |        | au         |                  |   | -<br>                    | . 21  |                       | Canal :<br>Type           |      |                   |              |
| Filtrer par<br>Date de traitem<br>Année de référer | Nº:               |                    |        | 32<br>80 [ |                  |   |                          | Innée | de rattache           | Canal :<br>Type<br>ment : |      | ]                 |              |

# 03 Bilan campagnes déclarations

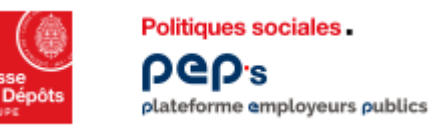

#### Service « Déclarations individuelles » Bilan campagnes déclarations

Cet écran présente, par année de référence, la liste des déclarations et la synthèse des déclarations traitées.

La synthèse des déclarations traitées se compose de deux parties :

- la partie « agents » précise le nombre total d'agents déclarés, le nombre d'agents traités, le nombre d'agents en anomalie et le nombre d'agents abandonnés.
- la partie « Compte financier » présente le montant total des cotisations et des rappels pour chaque type d'agent (traités, en anomalie, abandonnés).

| ← Retour                     | bilan campagnes déclarations Bilan des campagnes DI             |
|------------------------------|-----------------------------------------------------------------|
| Déclarations CNRACI          | Rechercher par                                                  |
| Consulter vos déclarations   | Année de référence * :<br>SIRET empl. déclarant :<br>Rechercher |
| Bilan campagnes déclarations |                                                                 |
| Documents I                  |                                                                 |

Compléter l'année de référence

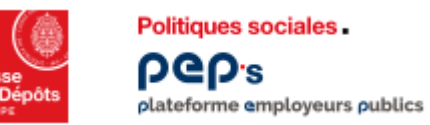

Cet écran récapitule les informations relatives à une campagne DI

| > bilan campagnes           | déclarations                                     | >                                      |                                        |                                                             |                                                                         |                                                                    |                                          |     |                      |                                    |                                              |                                                |                                |
|-----------------------------|--------------------------------------------------|----------------------------------------|----------------------------------------|-------------------------------------------------------------|-------------------------------------------------------------------------|--------------------------------------------------------------------|------------------------------------------|-----|----------------------|------------------------------------|----------------------------------------------|------------------------------------------------|--------------------------------|
| Bilan des car               | npagnes l                                        | DI                                     |                                        |                                                             |                                                                         |                                                                    |                                          |     |                      |                                    |                                              |                                                |                                |
| Liste des déclarat          | ons                                              |                                        |                                        |                                                             |                                                                         |                                                                    |                                          |     |                      |                                    |                                              |                                                |                                |
| Date de 🔶 Can<br>traitement | I 🗘 Année 🕇<br>réf.                              | Année<br>ratt.                         | ¢ <sup>₩°</sup> \$                     | Туре 🕻                                                      | Nº de<br>contrat                                                        | sir<br>d                                                           | ET empl.<br>éclarant                     | ÷ N | b agents<br>léclarés | Total<br>déclaré                   | Etat 🛟                                       | Anom<br>decl. ag                               | illes<br>A péi                 |
| 30/01/2012 EF               | 2011                                             | 2011                                   | 1907                                   | 51                                                          |                                                                         |                                                                    |                                          |     | 1                    | ( <b>4</b> )                       | SAL                                          | × +                                            |                                |
|                             |                                                  |                                        |                                        |                                                             |                                                                         |                                                                    |                                          |     | ,                    | fombre t                           | total de                                     | déclarati                                      | ons:                           |
| Synthèse des déc            | larations trai                                   | tées                                   |                                        |                                                             |                                                                         |                                                                    |                                          |     |                      |                                    |                                              |                                                |                                |
| Agents                      |                                                  |                                        |                                        |                                                             |                                                                         |                                                                    |                                          |     |                      |                                    |                                              |                                                |                                |
| -goma                       |                                                  |                                        | -                                      | Nombr                                                       | e d'agent                                                               | e attinde                                                          | at 3792                                  |     | 3                    | lombre                             | d'agent                                      | s traités                                      | 04+                            |
|                             |                                                  |                                        |                                        | Links store                                                 | o o alforn                                                              | ON MARKINGS                                                        | 10.1                                     |     |                      |                                    |                                              |                                                | 200 a.C                        |
|                             |                                                  |                                        |                                        |                                                             | e a sigen                                                               | o minip                                                            | 14 - CANARS                              |     | Nor                  | mbre d'a                           | gents e                                      | n anoma                                        | die :                          |
|                             |                                                  |                                        |                                        |                                                             | e u syen                                                                | io minip                                                           |                                          |     | Nor                  | mbre d'a<br>bre d'ag               | igents o<br>jents to                         | en anoma<br>tal déclar                         | die ;<br>és ;                  |
|                             |                                                  |                                        |                                        |                                                             | e d'agore                                                               |                                                                    |                                          |     | Nor                  | mbre d'i<br>ibre d'ag              | igents o<br>jents to                         | en anomi<br>tal déclar                         | die :<br>és :                  |
| Compte financies            |                                                  |                                        |                                        |                                                             | e d'agore                                                               |                                                                    |                                          |     | Nor<br>Norm<br>Nor   | mbre d'ag<br>nbre d'ag             | igents a<br>jents to<br>igents a             | en anoma<br>tal déclar<br>bandonn              | die :<br>és :<br>és :          |
| Compte financier            | Total cotisa                                     | tions décl                             | larées p                               | ourles                                                      | agents t                                                                | raités Ol                                                          | K: 0.00                                  |     | Nor<br>Nor<br>Nor    | mbre d'ag<br>ibre d'ag<br>mbre d'a | igents i<br>jents to<br>igents a             | en anomi<br>tal déclar<br>bandonn              | die :<br>és :<br>és :          |
| Compte financier            | Total cotisa                                     | tions décl                             | larées p<br>ées pou                    | our les                                                     | egents t                                                                | raités Ol<br>anomali                                               | K: 0,00<br>e: 0,00                       |     | Nor<br>Nor<br>Nor    | mbre d'ag<br>ibre d'ag<br>mbre d'a | igents i<br>jents to<br>igents a             | en anoma<br>tal déclar<br>bandonn              | die :<br>és :<br>és :          |
| Compte financier            | Total cotisa<br>otal cotisatio                   | tions déclar                           | larées p<br>ées pou<br>To              | our les<br>ir les aç<br>ital coti                           | agents t<br>jents en<br>sations d                                       | raités Ol<br>anomali<br>iéclarée                                   | K: 0,00<br>e: 0,00<br>s: 0,00            |     | Nor<br>Norm<br>Nor   | mbre d'ag<br>nbre d'ag             | igents (<br>jents to<br>igents a<br>Montant  | in anomi<br>tal déclar<br>bandonn<br>total ver | es:<br>és:<br>és:<br>sé:       |
| Compte financier            | Total cotisa<br>otal cotisatio<br>otal cotisatio | tions décl<br>ns déclar<br>ns déclar   | larées pou<br>ées pou<br>To<br>ées pou | our les<br>ir les aç<br>ital coti<br>ir les ag              | agents t<br>jents en<br>sations d<br>jents aba                          | raités Ol<br>anomali<br>léclarée:<br>ndonné                        | K: 0,00<br>e: 0,00<br>s: 0,00<br>s: 0,00 |     | Nor<br>Horn          | mbre d'a<br>ibre d'ag<br>mbre d'a  | igents (<br>jents to<br>igents a<br>Montant  | en anoma<br>tal déclar<br>bandonn<br>bandonn   | ulie :<br>és :<br>és :<br>sé : |
| Compte financier            | Total cotisa<br>otal cotisatio<br>otal cotisatio | tions déclar<br>ns déclar<br>ns déclar | larées p<br>óes pou<br>To<br>ées pou   | our les<br>ir les ag<br>ital coti<br>ir les ag              | agents t<br>jents en<br>sations d<br>jents aba                          | raités Ol<br>anomali<br>léclarée:<br>ndonné                        | K: 0,00<br>e: 0,00<br>s: 0,00<br>s: 0,00 |     | Nor<br>Rom<br>Nor    | mbre d'ag<br>nbre d'ag<br>mbre d'a | igents to<br>igents a<br>Montant             | en anoma<br>tal déclar<br>bandonn<br>total ver | die:<br>és:<br>és:<br>sé:      |
| Compte financier            | Total cotisa<br>otal cotisatio<br>otal cotisatio | tions décl<br>ns déclar<br>ns déclar   | larées p<br>ées pou<br>Tr<br>ées pou   | our les<br>ir les ag<br>ital coti<br>ir les ag<br>An        | agents t<br>jents en<br>sations d<br>jents aba                          | raités Ol<br>anomali<br>iéclarée:<br>ndonné<br>iférence            | K: 0,00<br>e: 0,00<br>s: 0,00<br>s: 0,00 |     | Nor<br>Nor<br>Nor    | mbre d'a<br>ibre d'ag<br>mbre d'a  | igents to<br>igents a<br>igents a<br>Montant | en anoma<br>tal déclar<br>bandonn<br>total ver | die:<br>és:<br>és:<br>sé:      |
| Compte financier            | Total cotisa<br>otal cotisatio<br>otal cotisatio | tions déclar<br>ns déclar              | larées pou<br>fes pou<br>fes pou       | our les<br>ir les ag<br>ital coti<br>ir les ag<br>An<br>SIR | egents t<br>pents en<br>sations d<br>pents aba<br>née de ré<br>£T empl. | raités Ol<br>anomali<br>iéclarée:<br>ndonné<br>iférence<br>déclara | K: 0,00<br>e: 0,00<br>s: 0,00<br>s: 0,00 |     | Nor<br>Rom<br>Nor    | mbre d'ag<br>mbre d'ag             | igents to<br>igents a<br>Montant             | en anoma<br>tal déclar<br>bandonn<br>total ver | dia:<br>és:<br>és:             |

## 04 Effectuer votre déclaration

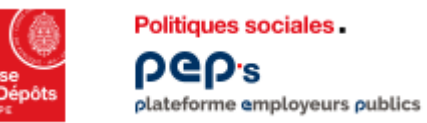

#### Service « Déclarations individuelles » Consulter vos déclarations

a consultantian dilatanationa

Il est possible de filtrer les déclarations selon différents critères en complétant les champs

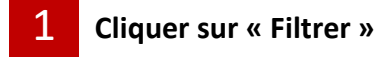

| Liste des déclarations          Date de Canal Année Année M° Type H° de SIRET empl.       Nb agents Total Etat déclarés déclaré declarés déclarés déclaré         Traitement       réf.       ratt.         30.01/2012       EFI       2011       1       SAI         Hombre total de de         Filtrer par         N° :       Canal M° (Canal Colspan="2">Canal Mombre total de de         Date de traitement :       du Mombre total de de       Type         N° :       Canal M° (Canal Colspan="2">Type M° (Canal Colspan="2")         N° :       Canal M° (Canal Colspan="2")       Canal Colspan="2">Canal Colspan="2"         N° :       M° (Canal Colspan="2")       Mombre total de de       Mombre total de de         Filtrer par       N° :       Canal M° (Canal Colspan="2")       Mombre total de de         N° :       Mombre M° (Canal Colspan="2")       Mombre M° (Canal Colspan="2")       Mombre M° (Canal Colspan="2")         Date de traitement :       Mu       Mu       Mu       Mu       Mu       Mu         Mombre de référence :       Mu       Mu       Mu       Mu       Mu       Mu       Mu         Mombre de référence :       Mu       Mu       Mu       Mu       Mu       Mu       Mu       Mu       Mu       Mu       Mu |                          |
|----------------------------------------------------------------------------------------------------|--------------------------|
| Date de canal & Année Année Année N° Type & H° de contrat Géclarant       SIRET empl. Mb agents Total Etat déclarés déclaré déclarés déclarés déclaré         30/01/2012       EFI 2011       2011       1907       51       1       SAU         Nombre total de de de de de de de de de de de de de                                                                                                    |                          |
| 30.01/2012         EFI         2011         2011         1907         51         1         SAU           Nombre total de de           Filtrer par           N°:                                                                                                    | Anomalies<br>ecl. agt pé |
| Nombre total de de         Filtrer par         Nº:       Canal :         Date de traitement :       du         Année de référence :       Année de rattachement :                                                                                                    |                          |
| Filtrer par  N°:  Date de traitement : du  Année de référence :  Année de référence :                                                                                                    | clarations               |
| N°: Canal : Canal : Type Année de référence : Année de rattachement : C                                                                                                    |                          |
| Date de traitement : du     Type       Année de référence :     Année de rattachement :                                                                                                    |                          |
| Année de référence : Année de rattachement :                                                                                                    |                          |
| · 이상에 가장 사망 수 있는 · · · · · · · · · · · · · · · · · ·                                                                                                    |                          |
| Etat :                                                                                                    |                          |
| 1 Filtrer                                                                                                    |                          |
|                                                                                                    |                          |

DS
Annexes
Glossaire
Liste des états de la déclaration individuelle

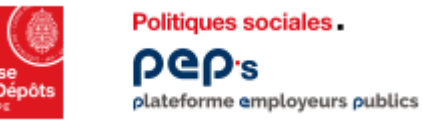

#### Service « Déclarations individuelles » Glossaire

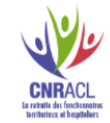

- Année de référence : Il s'agit de l'exercice civil au cours duquel ont été versées les cotisations (retenues et contributions).
- Année de rattachement : Il s'agit de l'exercice civil au cours duquel l'activité s'est déroulée.
- Canal EDI (Echange de Données Informatiques) : Ce vecteur permet à l'employeur d'envoyer des fichiers directement à la CNRACL sans passer par le Centre National de Transfert des Données Sociales (CNTDS).
- Canal EFI (Echange de Formulaires Informatiques): Ce vecteur permet à l'employeur de saisir sa DADS en ligne sur son espace personnalisé Employeur.
- Canal CNTDS : Ce vecteur permet à l'employeur de transmettre sa DADS auprès de tous les organismes de la sphère sociale, y compris la CNRACL.
- Cotisations : Il s'agit du montant des retenues ou des contributions versées et déclarées par l'employeur à la CNRACL via l'un des vecteurs qui lui est offert. On distingue deux natures de cotisations : les cotisations normales et les cotisations rétroactives.

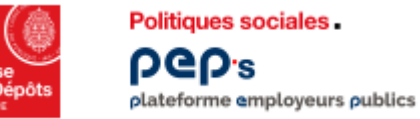

#### Service « Déclarations individuelles » Glossaire

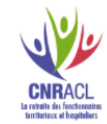

- Déclaration initiale (type 51): Une seule déclaration est attendue pour tous les agents de la collectivité. Elle contient l'ensemble de l'activité exercée par chacun d'eux au cours de l'année N-1.
- Déclaration complémentaire (type 52) : Une déclaration complémentaire permet à l'employeur de déclarer les agents n'ayant pas fait l'objet d'une déclaration initiale. Cette déclaration n'a pas vocation à corriger des données.
- Déclaration annule et remplace intégrale (type 59) : Elle se substitue en intégralité à une déclaration initiale ou complémentaire en remplaçant toutes les données précédemment transmises.
- Déclaration annule et remplace partielle (type 69) : Pour un agent, les informations contenues dans la déclaration annule et remplace partielle se substituent intégralement aux informations initialement transmises.
- Déclaration agent : La ou les périodes ainsi que les cotisations déclarées pour un agent constituent la déclaration agent.

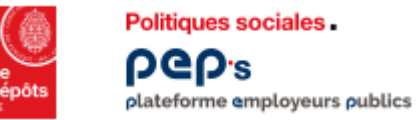

#### Service « Déclarations individuelles » Glossaire

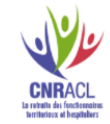

- Rapprochement DI/Versement : Le rapprochement consiste à comparer le montant total des cotisations déclarées l'année N à la somme des cotisations réellement versées pour l'année de référence considérée, soit N-1.
   (principe important : l'employeur qui verse les cotisations est celui qui effectue et transmet la déclaration individuelle).
- Période : L'employeur déclare, pour chaque année et pour chaque agent qu'il emploie, l'ensemble des éléments administratifs relatifs à l'activité de ses agents.

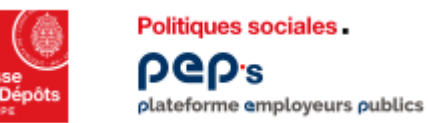

#### Service « Déclarations individuelles » Liste des états de la déclaration individuelle

- En saisie (SAI) : vous avez initialisé une déclaration. Il vous faut soit la compléter soit l'abandonner soit la transmettre.
- Transmise (TRM) : vous avez terminé votre déclaration et avez effectué son enregistrement sur votre espace personnalisé.
- **Reçue-déclaration à contrôler (niv2) (REC) :** la déclaration a été réceptionnée par la CNRACL, elle est en attente de contrôles.
- En anomalie employeur (EC2A) : le SIRET de l'employeur déclarant est inconnu du référentiel clients de la CNRACL. Vous n'avez aucune correction à effectuer sur ce type d'anomalie, le service gestionnaire prendra si besoin contact avec vous pour identifier le SIRET déclarant.
- Déclaration à recycler (employeur) (EC2R) : la CNRACL a corrigé l'anomalie de type EC2A et la déclaration est soumise à de nouveaux contrôles.
- Déclaration à contrôler (niv3) (EC3) : la déclaration est en cours de contrôle financier.
- Déclaration à contrôler (niv3seuil) (EC4) : la déclaration est en cours de contrôle (nombre d'anomalies agents).
- En anomalie déclaration (EC3A) : la déclaration est en anomalie pour cause d'inter-déclarations ou écart financier supérieur au seuil autorisé ou nombre d'agents en anomalie supérieur à 50 %.
- Déclaration à recycler (déclaration) (EC3R) : la CNRACL a corrigé l'anomalie de type EC3A et la déclaration est soumise à de nouveaux contrôles.
- Déclaration acceptée (ECOK) : la déclaration a subi tous les niveaux de contrôle, elle est alors acceptée.
- Traitée (TRT) : la déclaration apparaît à l'état « traité »et précise éventuellement le nombre d'agents et de périodes en anomalie. La déclaration est disponible pour la correction des anomalies agents/périodes.
- Abandonnée (ABD) : la déclaration a été abandonnée pour cause de doublon ou d'erreur (en accord avec la collectivité). Vous pouvez ou devez saisir une autre déclaration initiale.
- Déclaration à annuler (AAN) : la déclaration est à l'état traité mais contient des données incorrectes. La CNRACL peut être amenée à l'annuler avec l'accord de la collectivité.
- Annulée (ANN) : la déclaration est annulée.